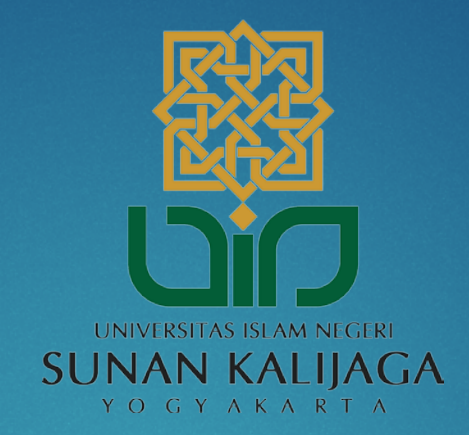

# Tutorial Mengubah Tampilan Nama Pengirim E-mail pada SUKAmail

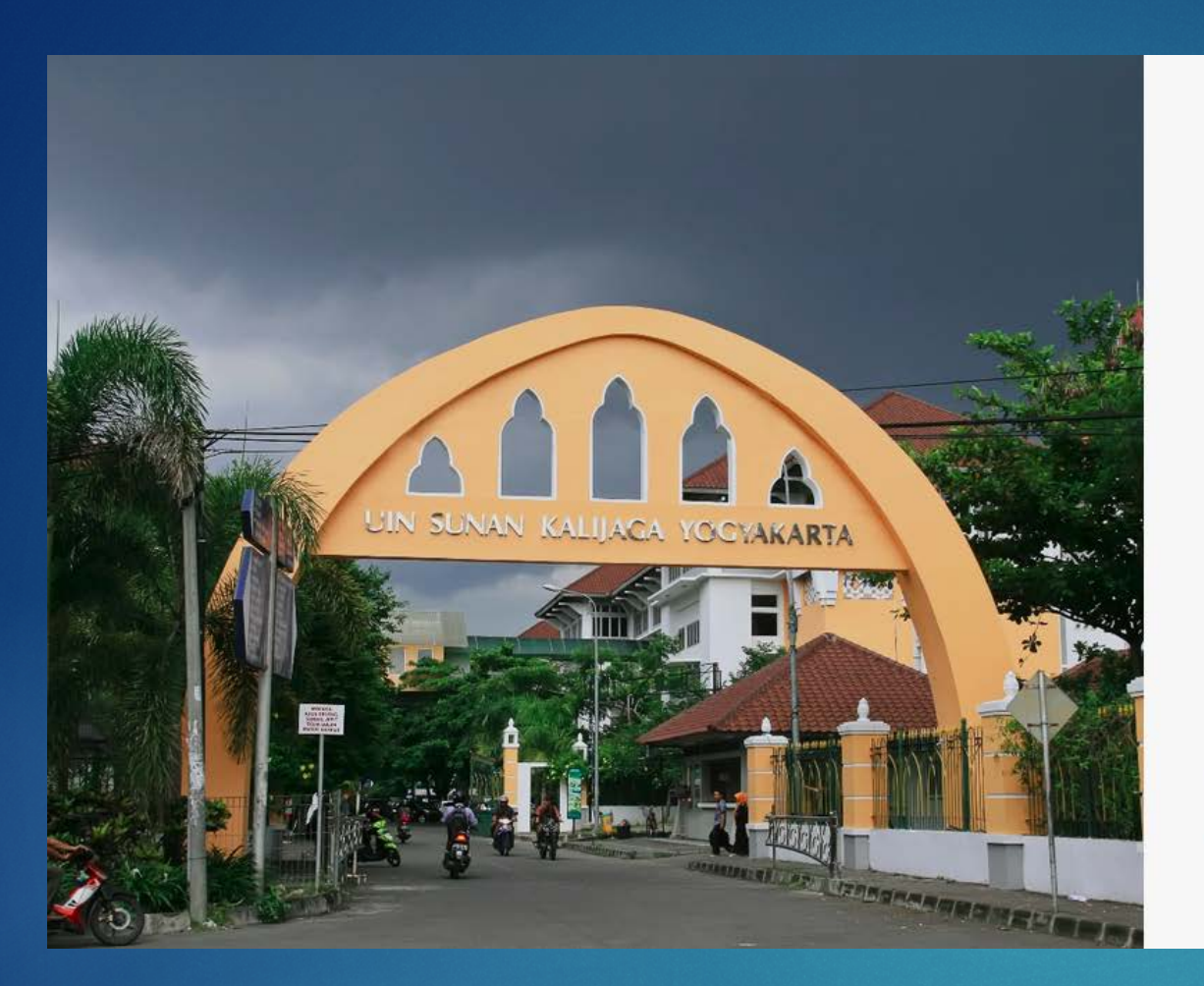

| Username    | Gerbang SUKAmail<br>Singel akun login<br>[SUKAdemia][SUKAmail][SUKAnet] |  |  |  |
|-------------|-------------------------------------------------------------------------|--|--|--|
|             |                                                                         |  |  |  |
| Password    |                                                                         |  |  |  |
| Bantuan     | i login                                                                 |  |  |  |
| LOGIN       |                                                                         |  |  |  |
| Kontak kami |                                                                         |  |  |  |

- Akses melalui link : mail.uin-suka.ac.id
- Masukkan NIP dan Password
- Kemudian klik tombol Login

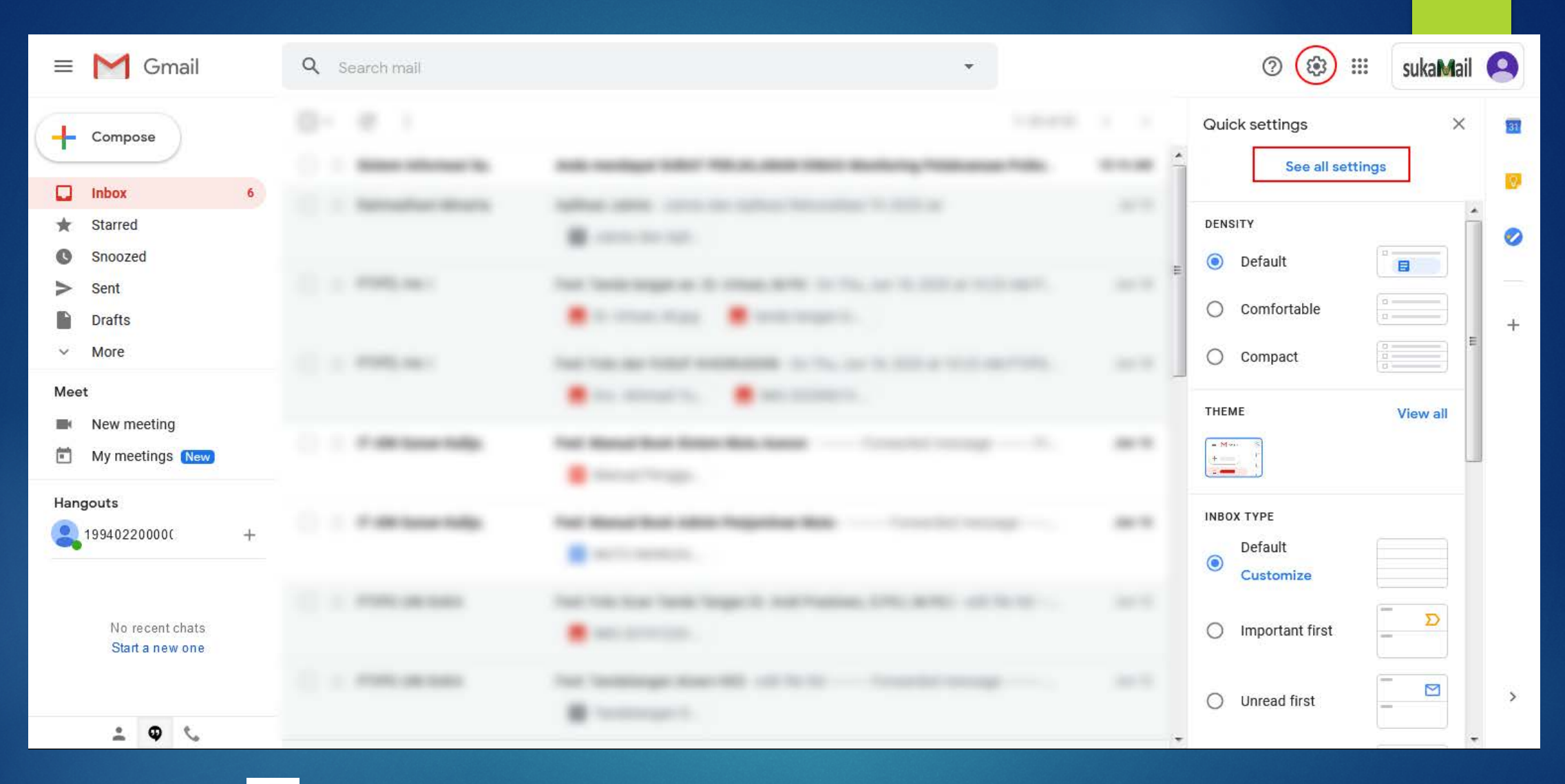

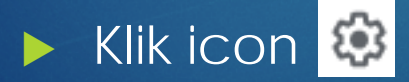

Kemudian Pilih <u>See all settings</u>

| Settings                                                                                                    |                                                                                                    |                                                 |
|----------------------------------------------------------------------------------------------------|----------------------------------------------------------------------------------------------------|-------------------------------------------------|
| General Labels Inbox Accounts                                                                                                    | Filters and Blocked Addresses Forwarding and POP/IMAP Add-ons Chat and Meet Advanced                    | Offline Themes                                  |
| Change account settings:                                                                                                    | Google Account settings<br>Change your password and security options, and access other Google services. |                                                 |
| <b>Send mail as:</b><br>(Use Universitas Islam Negeri Sunan Kalijaga<br>Yogyakarta Mail to send from your other<br>email addresses)<br>Learn more | 199402200000001101 199402200000001101 <199402200000001101@uin-suka.ac.id><br>Add another email address  | edit info                                       |
| Check mail from other accounts:<br>Learn more                                                                                                    | Add a mail account                                                                                      |                                                 |
| Add additional storage:                                                                                                    | Using 1.77 GB.<br>Need more space? Purchase additional storage                                          |                                                 |
| Using 1.77 GB<br>Manage                                                                                                    | Program Policies<br>Powered by Google                                                                   | Last account activity: 6 minutes ago<br>Details |

### Setelah itu pilih menu Accounts

Kemudian pilih edit info

| Settings                                                                                                    |                                                                                                    |                                                 |
|----------------------------------------------------------------------------------------------------|----------------------------------------------------------------------------------------------------|-------------------------------------------------|
| General Labels Inbox Accounts                                                                                                    | Filters and Blocked Addresses Forwarding and POP/IMAP Add-ons Chat and Meet Advanced                    | Offline Themes                                  |
| Change account settings:                                                                                                    | Google Account settings<br>Change your password and security options, and access other Google services. |                                                 |
| <b>Send mail as:</b><br>(Use Universitas Islam Negeri Sunan Kalijaga<br>Yogyakarta Mail to send from your other<br>email addresses)<br>Learn more | 199402200000001101 199402200000001101 <199402200000001101@uin-suka.ac.id><br>Add another email address  | edit info                                       |
| Check mail from other accounts:<br>Learn more                                                                                                    | Add a mail account                                                                                      |                                                 |
| Add additional storage:                                                                                                    | Using 1.77 GB.<br>Need more space? Purchase additional storage                                          |                                                 |
| Using 1.77 GB<br>Manage                                                                                                    | Program Policies<br>Powered by Google                                                                   | Last account activity: 6 minutes ago<br>Details |

### Setelah itu pilih menu Accounts

Kemudian pilih edit info

| 🧉 Universitas Islam Negeri Sunan Kalijaga Yogyakarta Mail - Edit email address 🗖 💷 💻 🏎                                    |
|----------------------------------------------------------------------------------------------------|
|                                                                                                    |
| Edit email address                                                                                                    |
| Edit information for 19940220000001101@uin-suka.ac.id<br>(your name and email address will be shown on mail you send)     |
| Name: 19940220000001101 19940220000001101 (your name in Universitas Islam Negeri Sunan Kalijaga Yogyakarta Mail accounts) |
| herwinardicahyo                                                                                                    |
| Email address: 19940220000001101@uin-suka.ac.id                                                                           |
| <u>Specity a unterent reply-to address</u> (optional)                                                                     |
| Cancel Save Changes                                                                                                    |
|                                                                                                    |
|                                                                                                    |
|                                                                                                    |
|                                                                                                    |
|                                                                                                    |
|                                                                                                    |
|                                                                                                    |
|                                                                                                    |
|                                                                                                    |
|                                                                                                    |
|                                                                                                    |

- Isikkan nama sesuai dengan alias yang telah diberikan
- Kemudian klik tombol Save Changes
- Maka nama pengirim akan ditampilkan setiap mengirim e-mail

| Q Search mail                                                        | ▼ ⑦ 戀 Ⅲ sukaMail                                                                                        | 9  |
|----------------------------------------------------------------------|----------------------------------------------------------------------------------------------------|----|
| Settings                                                             |                                                                                                    | 31 |
| General Labels Inbox Accounts                                        | Filters and Blocked Addresses Forwarding and POP/IMAP Add-ons Chat and Meet Advanced Offline Themes     | Q  |
| Change account settings:                                             | Google Account settings<br>Change your password and security options, and access other Google services. |    |
| <b>Send mail as:</b><br>(Use Universitas Islam Negeri Sunan Kalijaga | herwinardicahyo <19940220000001101@uin-suka.ac.id><br>Reply-to address: herwinardicahyo@uin-suka.ac.id  | _  |
| Yogyakarta Mail to send from your other<br>email addresses)          | Add another email address                                                                               | +  |
| Check mail from other accounts:                                      | Add a mail account                                                                                      |    |
| Learn more                                                           |                                                                                                    |    |
| Add additional storage:                                              | Using 1.77 GB.<br>Need more space? Purchase additional storage                                          |    |

### Tampilan nama pengirim telah berhasil diubah

| Q Search mail                                                                                                    | •                                                                                                    | ?       | <b>(</b> ) | *** | sukaMail | 9  |
|----------------------------------------------------------------------------------------------------|----------------------------------------------------------------------------------------------------|---------|------------|-----|----------|----|
| Settings                                                                                                    |                                                                                                    |         |            |     |          | 31 |
| General Labels Inbox Accounts                                                                                                    | Filters and Blocked Addresses Forwarding and POP/IMAP Add-ons Chat and Meet Advanced                                                  | Offline | Theme      | ès. |          | 0  |
| Change account settings:                                                                                                    | Google Account settings<br>Change your password and security options, and access other Google services.                               |         |            |     |          |    |
| <b>Send mail as:</b><br>(Use Universitas Islam Negeri Sunan Kalijag<br>Yogyakarta Mail to send from your other<br>email addresses)<br>Learn more | herwinardicahyo <19940220000001101@uin-suka.ac.id><br>a Reply-to address: herwinardicahyo@uin-suka.ac.id<br>Add another email address | edi     | t info     |     |          | +  |
| Check mail from other accounts:<br>Learn more                                                                                                    | Add a mail account                                                                                                    |         |            |     |          |    |
| Add additional storage:                                                                                                    | Using 1.77 GB.<br>Need more space? Purchase additional storage                                                                        |         |            |     |          |    |

#### > Pilih Add another email address untuk menambahkan alamat e-mail

| Universitas Islam Negeri Suna                                       | n Kalijaga Yogyakarta Ma                                            | ail - Add another email a. |         | x |
|---------------------------------------------------------------------|---------------------------------------------------------------------|----------------------------|---------|---|
| 🛛 🔒 https://mail.google                                             | .com/mail/u/1/?ui=28                                                | kik=256b489111&j: (        | 90% ••• | ≡ |
| Add another email addre                                             | ss you own                                                          |                            |         |   |
| Enter information about your (your name and email address will be s | other email address.<br>hown on mail you send)                      |                            |         |   |
| Name: herwinar                                                      | dicahyo                                                             |                            |         |   |
| Email address: herwin.a                                             | rdicahyo@uin-suka.ac.                                               |                            |         |   |
| ✓ Treat as a<br>Specify a                                           | n alias. <u>Learn more</u><br>different "re <u>ply-to" addres</u> s | (optional)                 |         |   |
| Cancel                                                              | Next Step »                                                         |                            |         |   |
|                                                                     |                                                                     |                            |         |   |
|                                                                     |                                                                     |                            |         |   |
|                                                                     |                                                                     |                            |         |   |
|                                                                     |                                                                     |                            |         |   |
|                                                                     |                                                                     |                            |         |   |

Isikan email address sesuai dengan nama alias. Kemudian klik tombol Next Step »

| Settings                                                             |                                                                                                    |          |              |           |
|----------------------------------------------------------------------|----------------------------------------------------------------------------------------------------|----------|--------------|-----------|
| General Labels Inbox Accounts                                        | Filters and Blocked Addresses Forwarding and POP/IMAP Add-ons Chat and Meet                                                                                                    | Advanced | Offline T    | hemes     |
| Change account settings:                                             | Google Account settings<br>Change your password and security options, and access other Google services.                                                                                                    |          |              |           |
| <b>Send mail as:</b><br>(Use Universitas Islam Negeri Sunan Kalijaga | herwinardicahyo <19940220000001101@uin-suka.ac.id><br>Reply-to address: herwinardicahyo@uin-suka.ac.id                                                                                                    | default  | edit in      | fo        |
| Yogyakarta Mail to send from your other<br>email addresses)          | herwinardicahyo <herwin.ardicahyo@uin-suka.ac.id></herwin.ardicahyo@uin-suka.ac.id>                                                                                                    | make def | ault edit in | fo delete |
| Learn more                                                           | Add another email address                                                                                                    |          |              |           |
|                                                                      | <ul> <li>When replying to a message:</li> <li>Reply from the same address the message was sent to</li> <li>Always reply from default address (currently 199402200000001101@uin-suka.ac.id) (Note: You can change the address at the time of your reply. Learn more)</li> </ul> |          |              |           |
| Check mail from other accounts:<br>Learn more                        | Add a mail account                                                                                                    |          |              |           |
| Add additional storage:                                              | Using 1.77 GB.<br>Need more space? Purchase additional storage                                                                                                    |          |              |           |

- Alamat Email berhasil ditambahkan
- Kemudian pilih make default untuk menjadikan alamat email utama
- Untuk login pada SUKAmail tetap menggunakan NIP dan Password

| <b>•</b> •• |          |
|-------------|----------|
| Sett        | ings     |
|             | <u> </u> |

| General Labels Inbox Account                                       | s Filters and Blocked Addresses Forwarding and POP/IMAP Add-ons Chat and Mee                               | t Advanced Off | line Themes      |  |
|--------------------------------------------------------------------|----------------------------------------------------------------------------------------------------|----------------|------------------|--|
| Change account settings:                                           | Google Account settings<br>Change your password and security options, and access other Google services.    |                |                  |  |
| <b>Send mail as:</b><br>(Use Universitas Islam Negeri Sunan Kalija | herwinardicahyo <199402200000001101@uin-suka.ac.id><br>ga Reply-to address: herwinardicahyo@uin-suka.ac.id | make default   | edit info        |  |
| Yogyakarta Mail to send from your other<br>email addresses)        | herwinardicahyo <herwin.ardicahyo@uin-suka.ac.id></herwin.ardicahyo@uin-suka.ac.id>                        | default        | edit info delete |  |
| Learn more                                                         |                                                                                                    |                |                  |  |
|                                                                    | When replying to a message:                                                                                |                |                  |  |
|                                                                    | Reply from the same address the message was sent to                                                        |                |                  |  |
|                                                                    | Always reply from default address (currently herwin.ardicahyo@uin-suka.ac.id)                              |                |                  |  |
|                                                                    | (Note: You can change the address at the time of your reply. Learn more)                                   |                |                  |  |
| Check mail from other accounts:<br>Learn more                      | Add a mail account                                                                                         |                |                  |  |
| Add additional storage:                                            | Using 1.77 GB.<br>Need more space? Purchase additional storage                                             |                |                  |  |

Pilih Always reply form default address

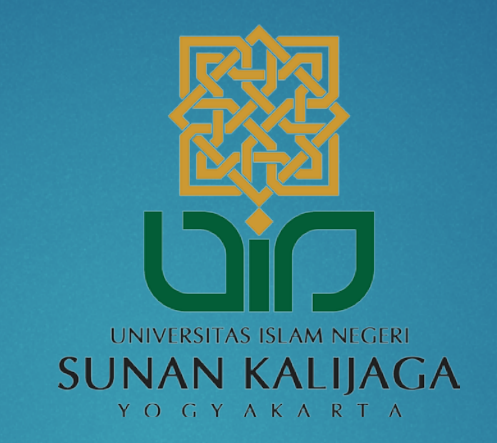

## Terima kasih